# 烟台汽车工程职业学院 2022 年单独招生和综合评价招生 实时网络考试系统操作指南

烟台汽车工程职业学院通过"易考在线考试系统"网页版在 线考试作为 2022 年单独招生和综合评价招生实时网络考试平台。 为帮助考生顺利完成线上考试,特制作本指南。

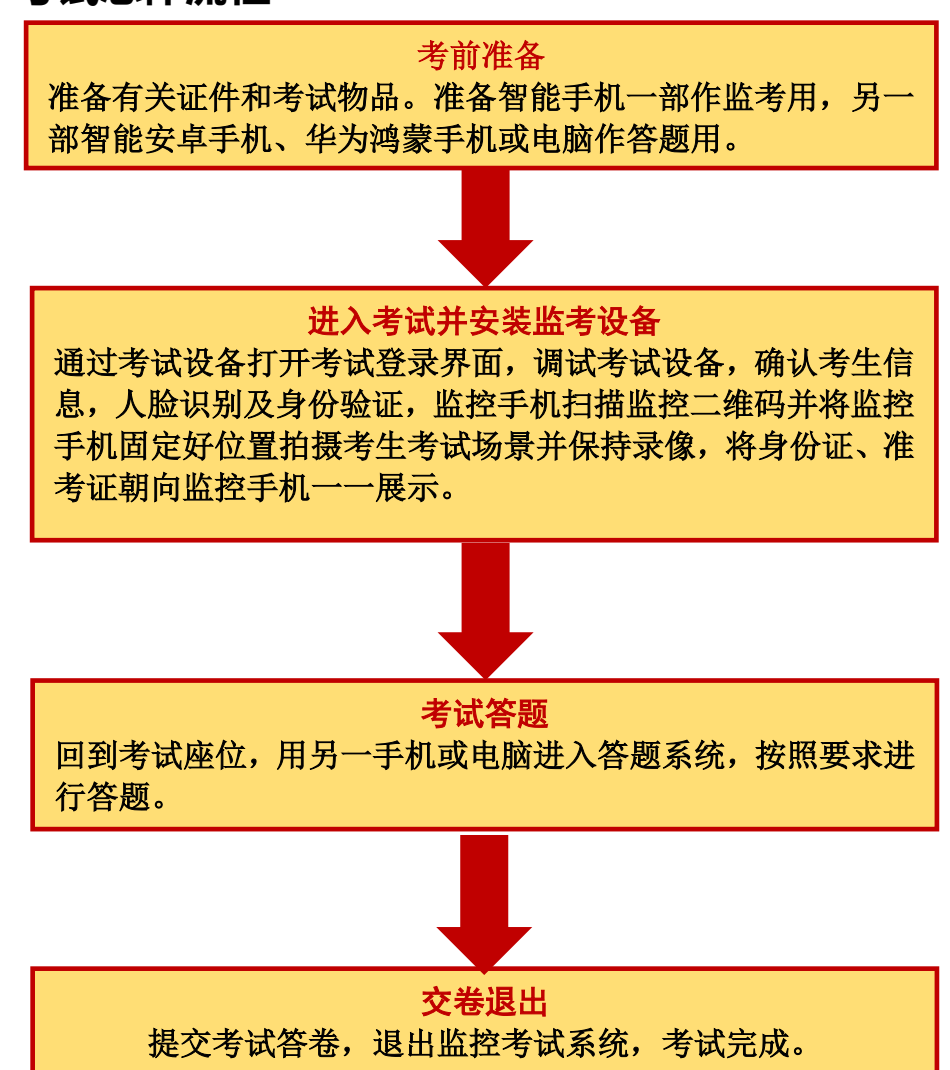

# 一、考试总体流程

# 二、考试前准备

1. 每场考试考生须提前准备好可上网的电脑或手机两台电 子设备。一部智能安卓手机、华为鸿蒙手机或具有摄像功能的电脑作为考试答题设备;另一部智能手机用作考试监控监考设备

(也称为第二视角云监考鹰眼监控)。

2. 考生准备三张空白 A4 草稿纸、一支考试用笔和一个手机 支架。

3. 考生需持本人身份证、准考证参加考试。

4.考试环境应以私密、静音、光线充足的室内封闭空间为宜。
 考试全程只有考生一人在房间内,没有人员或其他干扰。考试设备要求放置在考试桌的桌面上、考生座位正前方。

5.考试期间确保网络流畅,不卡顿、不中断;若网络环境受限,请考生提前与学校联系给予帮助。

6. 线上考试答题可以使用智能手机或电脑通过浏览器登录
 答题。

### 三、考试及监考设备要求

1. 用于考试答题的设备

笔试考试通过"在线考试易考系统"网页版进行,用于答题 的考试设备优先推荐使用台式或笔记本电脑(作答界面显示更加 完善),考试也支持智能手机作答。

#### 使用电脑要求:

(1) 电脑操作系统要求: Win7、Win10 或 Mac OS 10.14 及

- 2 -

以上;

(2) CPU 双核, 内存 4G 及以上, 硬盘剩余空间 2G 以上;

(3) 浏览器要求:安装最新版谷歌(可以访问此链接下载 最新版浏览器:https://www.google.cn/chrome) 浏览器;

(4)考试用电脑具备可正常工作的摄像设备(内置或外置 摄像头均可);考试期间将全程使用摄像头,需确保电脑摄像头 开启,无遮挡;

(5)如考试要求同时启用音频监控,考试设备还需具备可 正常工作的音频输入设备;

(6) 如使用笔记本电脑请保持电量充足,建议全程使用外接电源;

(7)进入考试系统前应关闭电脑上与考试无关网页和软件, 包括安全卫士、电脑管家及各类通讯软件,以免由于被动弹窗导 致被系统判定为作弊。

使用手机要求:

注意:禁止使用 iphone、ipad 登录在线考试平台(易考)。

大众品牌智能安卓手机、华为鸿蒙手机。安卓手机建议安卓 10 及以上操作系统,安装最新版谷歌(chrome)浏览器;华为鸿 蒙手机安装最新版谷歌(chrome)浏览器,或者使用华为手机自 带浏览器;手机摄像头工作正常,无遮挡。

### 2. 用于云监考(鹰眼)监控的设备

(1) 带正常上网功能的智能手机或平板设备,必须带有可

正常工作的摄像头。

| 【4】 血红以鱼推仔伙用的闪见硷安水炉】 | (2) | 监控设备推荐使用的浏览器要求如下 | : |
|----------------------|-----|------------------|---|
|----------------------|-----|------------------|---|

| 设备   | 智能手机        | /平板设备                                                |  |  |  |
|------|-------------|------------------------------------------------------|--|--|--|
| 操作系统 | IOS         | Android                                              |  |  |  |
| 系统版本 | IOS 11.0.2+ | Android 10+                                          |  |  |  |
| 浏览器  | Safari 13+  | 最新版 Edge 浏览器;<br>或 Chrome 70+;<br>或者使用华为手机自<br>带浏览器; |  |  |  |
| 摄像头  | 有           | 有                                                    |  |  |  |

(3)强烈建议考生使用推荐的浏览器登录云监考(鹰眼); 如考生自行选用其他浏览器导致监控效果不佳,由考生自行承担 后果。

(4)手机或平板支架:将智能手机或平板设备固定摆放, 便于按监控视角要求调整到合适的位置和高度。

(5) 云监考(鹰眼)监控设备的架设要求

云监考(鹰眼)监控设备建议架设在考生的侧后方、距离 1.5 米-2 米处、摄像头高度 1.2-1.5 米,与考试位置成 45 度角(如 下图所示)。

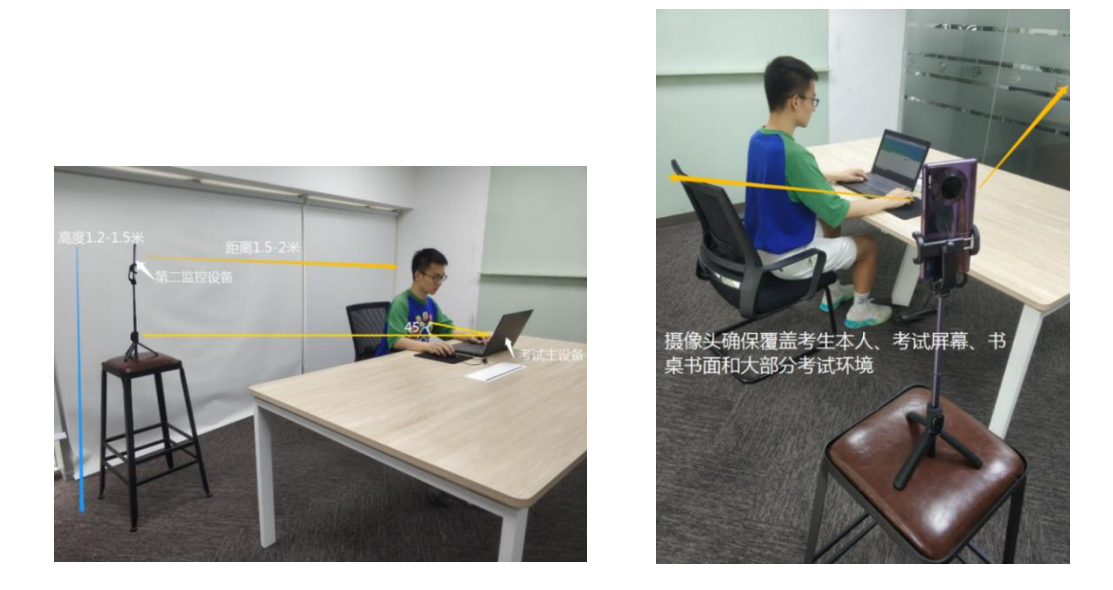

云监考(鹰眼)监控设备架设好以后,可以使用前置摄像头的拍照功能,查看监控效果、调试监控角度。确认监控摄像头正常工作无遮挡,设备架设稳定,监控范围应覆盖考生上半身(双手可见)、完整的考试设备、答题设备的屏幕、以及考生周边环境。保证考试区域光线均匀充足,避免监控画面过暗或过亮,导致监控效果不佳被判定为违纪。

### 四、考试注意事项

 1.考试前考试和监控设备应关掉无关应用或提醒功能,避免 来电、微信、或其他应用打断考试和监考过程。

(1) 苹果 IOS 设备关闭消息通知方法:

https://jingyan.baidu.com/article/fcb5aff71285c4eda a4a712b.html

(2) 安卓设备关闭消息通知方法:

https://jingyan.baidu.com/article/e75aca859a5fc3542 edac6a6.html  2.用作云监考(鹰眼)的手机应设置为在充电时永不息屏, 设置方式如下:

(1) IOS 设备:在设置-显示与亮度-自动锁定内,设置为"永 不"。

(2)安卓设备:安卓手机需先开启"开发人员选项/开发者选项",由于每个品牌机型的开发者选项操作步骤不同,请自行百度搜索本人手机品牌的开发者选项如何开启。开启开发者选项后,在开发者选项内,开启"不锁定屏幕(充电时屏幕不会休眠)"。

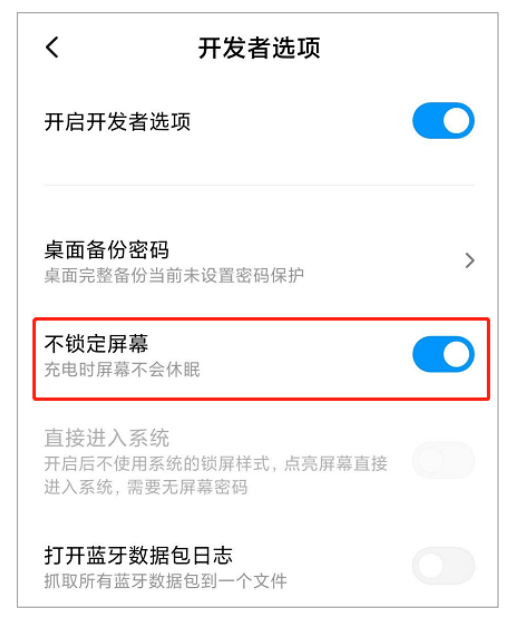

3. 正式考试过程中设有离屏限制,若超过离屏限制次数,考 生将无法再进入考试。为确保考试顺利进行,请考生于开考前务 必关闭相关网页和软件,包括安全卫士、电脑管家及 QQ、微信等 各类通讯软件,并将相关软件设置禁止 app 消息弹窗。

 4.考试期间如发生考试设备或网络故障,故障解决后,考生 可重新进入考试继续作答,之前的作答结果会实时保存,但是由

- 6 -

于考试设备或网络故障导致考试时间的损失不予弥补,考试时间 结束则统一收卷。

5. 因考试时间较长,请确保考试和监考用设备电量充足,建 议全程使用外接电源。

6.考试场所应有稳定的网络条件,支持考试设备和监控设备 同时联网,且网络带宽不低于 20Mbps,建议使用带宽 50Mbps 或 以上的独立光纤网络,并准备 4G 等手机移动网络作为备用网络, 事先做好调试,以便出现网络故障时能迅速切换备用网络继续考 试。

### 五、考试操作流程

1. 考试地址

通过高考报名手机收到的短信或者学校招生网(http://zs.ytqcvc.cn)获取考试链接,在最新版Chrome谷歌 浏览器中输入考试网址打开考试系统。

方式1:通过点击短信链接登录。考生在每场考试前30分钟, 将会收到易考平台发送的手机短信提醒,短信中会有考试链接, 考生只要将链接复制到考试指定浏览器地址栏打开即可进入登 录界面。

方式 2:通过学院招生网获取登录地址。考生如果因为手机 号码错误等原因没有收到短信,可以通过学院招生网

(http://zs.ytqcvc.cn)查看对应的考试地址,单击对应的考试链接进入考试。

- 7 -

特别提醒:正式考试与模拟考试的考试网址不同,请考生注 意查看短信或网站通知。考生不需要在易考考试系统上注册帐号, 直接使用短信或网站通知的考试链接打开考试系统。

| 易考 | 洘考     | 试    | 副作  | 则记        | 式    |      |      |                                        |       |    | Γ  |   |  |  |
|----|--------|------|-----|-----------|------|------|------|----------------------------------------|-------|----|----|---|--|--|
|    |        |      |     |           |      |      |      |                                        |       |    |    | 0 |  |  |
|    | 1880.2 | 准有证券 |     |           |      |      |      |                                        |       |    | 0# |   |  |  |
|    | 5      | A -  | *54 | 2 00 BL 2 | 1000 | 22.D | 同志在書 | 1.111111111111111111111111111111111111 | 副創造可用 | 62 |    |   |  |  |
|    |        |      |     |           |      |      |      |                                        |       |    |    |   |  |  |

2. 调试摄像头

打开考试登录界面(如上图),点击"调试设备"测试本机 摄像头是否可用,如能清晰地看到图像,说明摄像头调用正常, 即可登录考试。

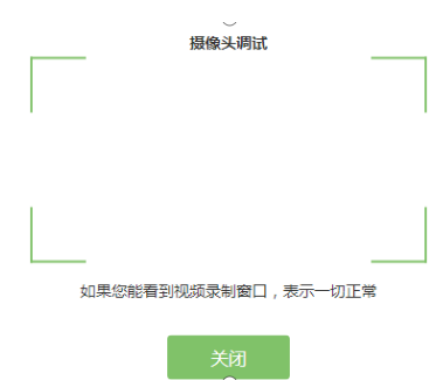

如果看不到图像请检查所用浏览器及相关权限是否正确。

## 3. 考试登录

考前 30 分钟,在登录界面输入考生号登录考试。开考 30 分

钟后未能登录的考生,视为缺考,考生将无法登录系统参加考试。 登录中若有问题,可拨打技术支持电话协助解决。

| 2020/05/14 20:30 - 2020/05/16 21:00 |    |
|-------------------------------------|----|
|                                     | 6  |
| []                                  |    |
| 请输入准考证号<br>距离开考还有: 13:24            | 委录 |
|                                     |    |
|                                     |    |

注: 若考试未到登录时间,则登录框会显示距离开考还有多 久的倒计时。

# 4. 信息确认及拍照进行人脸核验

(1)完成登录后,考生确认自己的基本信息(根据实际考试基本信息为准,下图仅为样图),请考生核对基本信息,点击确定:

欢迎参加本次考试,祝您考试成功!

|      | 基本信息确认 |  |
|------|--------|--|
| 姓名   |        |  |
| te   |        |  |
| 身份证号 |        |  |
| 152  | 29     |  |
| 准考证  |        |  |
| te   |        |  |
|      |        |  |
| _    |        |  |
|      | 确定     |  |

(2) 核对照片是否为本人照片(不需上传任何照片),无误后,单击"进入考试"按钮。

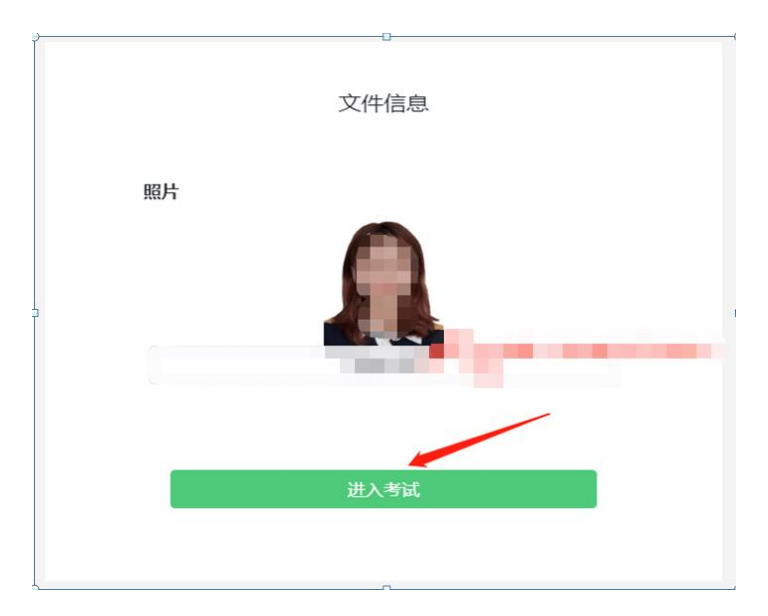

(3)确认个人信息后,进入阅读考试诚信承诺书界面,请 考生仔细阅读。承诺后,进入下一环节。

(4)进入考试后,系统会提示考生拍摄个人正面照进行人 脸核验,务必确保拍照时光线充足、图像清晰,照片应包括考生

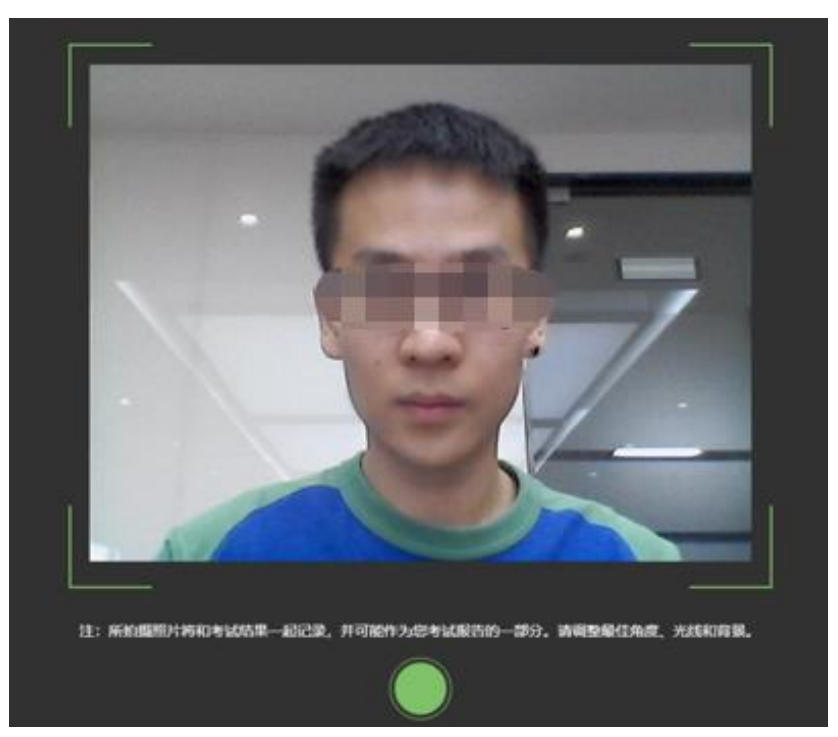

# 5. 开启云监考(鹰眼)监控

(1)进入考试后,考试设备上会显示云监考(鹰眼)监控
二维码,使用智能手机或平板设备扫描二维码(如下图所示);
注:以下呈现的所有二维码仅供展示,请以实际考试中获取的二
维码为准。

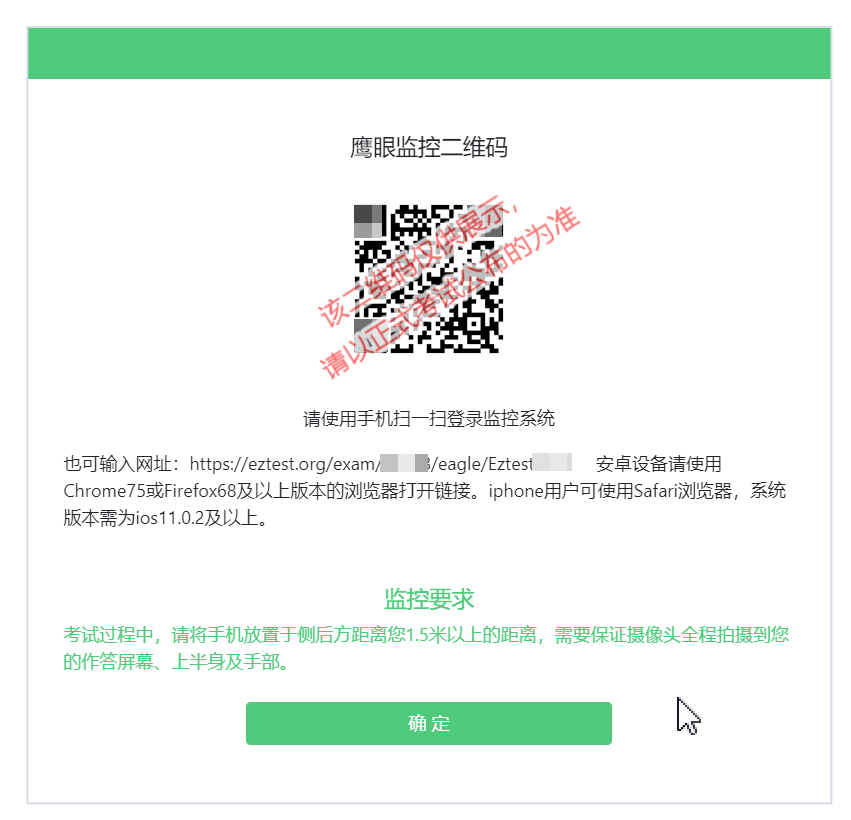

(2)如使用 IOS 设备(iPhone、iPad)作为监控设备,扫描 二维码后依据提示使用 Safari 浏览器打开云监考(鹰眼)监控, 安卓机型扫描二维码后选择使用推荐浏览器(谷歌)登录云监考 (鹰眼)监控,打开云监考(鹰眼)监控后点击"进入监控"按 钮,进入下一页。

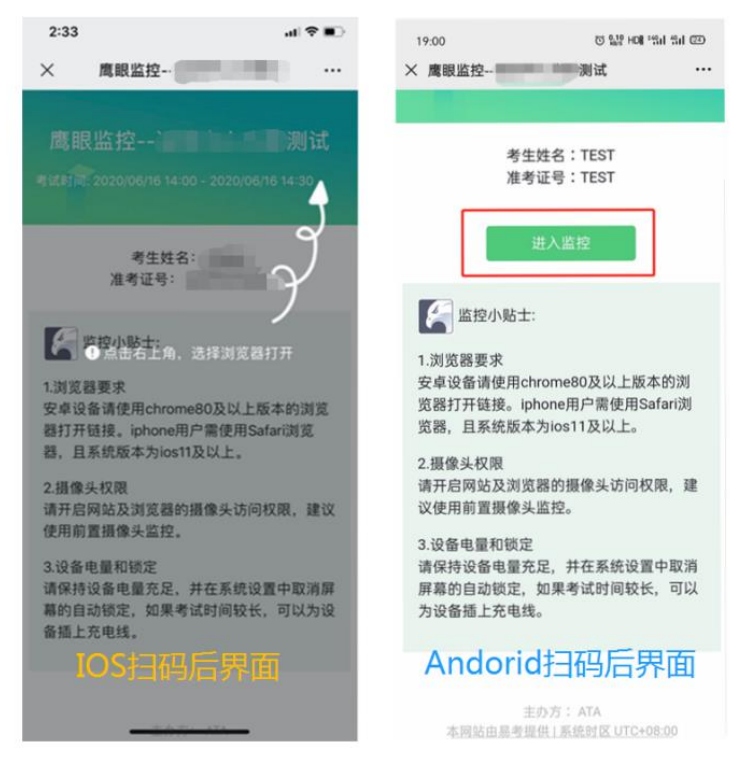

(3) 允许 eztest.org 访问相机(如下图所示)

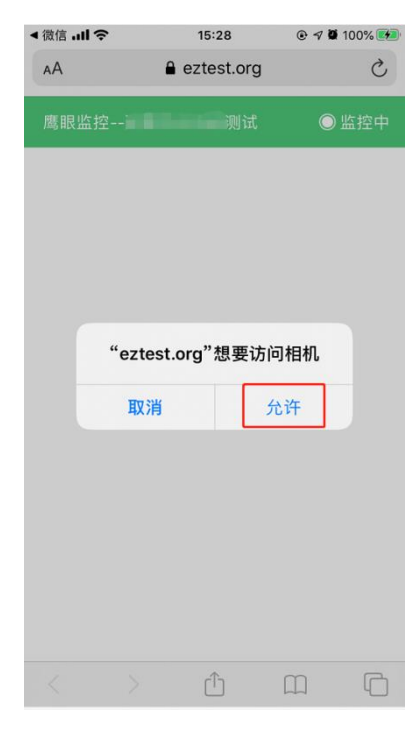

(4)将监控设备架设固定到要求的位置,监控视角效果要 求如下图所示。

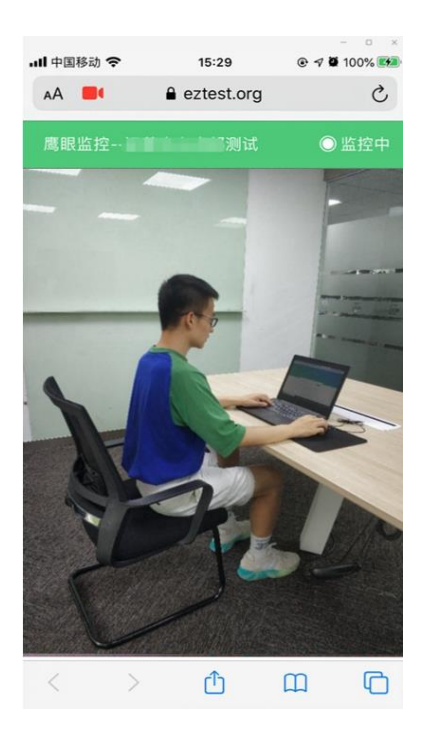

(5) 云监考(鹰眼)监控开启且按照要求架设后,在考试 设备的界面上点击"确定"按钮(如下图所示)进入考试;

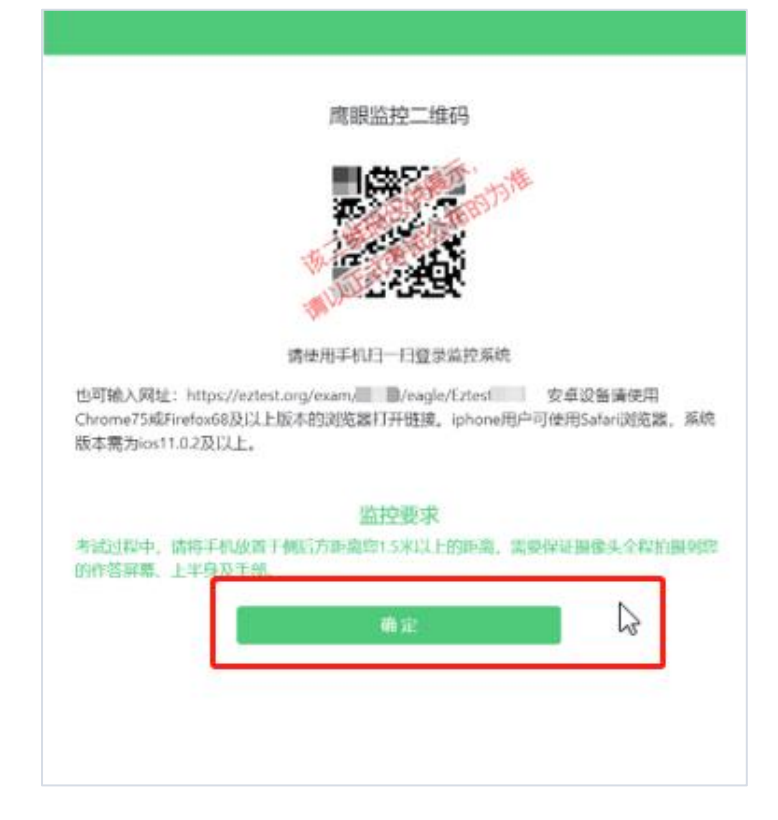

- 14 -

(6)考试结束后,在考试主设备上结束考试的同时,鹰眼 监控会自动关闭。

## 6. 身份证和准考证展示

考生将身份证和准考证朝向第二视角监控(鹰眼)镜头前一一展示,以画面看清证件内容即可。

### 7. 进入候考界面

架设好鹰眼监控后,若未到考试开始时间,则先进入候考界面,认真阅读《考生须知》,做好考试前的最后准备事项。(注意: 准点和迟到登录的考生无候考页面)。

| 潍坊职业学院2020年单独招生和综合评价招生考试                                                                                 |
|----------------------------------------------------------------------------------------------------|
| 距离答题开始还有<br>20:46                                                                                        |
| 者生须知                                                                                                    |
| 403300-2004-00-0100.                                                                                     |
| 二、半部外部、用一部内器、内部外部外部等。第一部分为4-4、第二节部分为4-4、第二节部分为4-4、甲部部内为4543种、以上外部分为4488、高级生产和系统<br>作答。                   |
| E. ALIGNATURATION, TEVANEDI, REARATER, INFAMILIANET, PERSIANA, STATISANITERE,<br>PONDARIALANA, URIALIAN. |
| O. TERRITERISTING, TRATENIS, INCOMENDE, INCOMENDE,                                                       |
| A. ALTRADADA. PORTUTIANTEDIDE RECEPTOREDIATE. DESERVICES AND TO REPORT                                   |
| A. HARRENHARDEREN, MERINE, BETTERE, HERRENHE, BERMEREN, BERMEREN,                                        |
|                                                                                                    |

## 8. 答题及交卷

(1) 电脑答题界面如下:

考试开始后,系统将自动跳转至试题页面,进入考试界面。

|                                            | AA 已答 0 / 6 2 : 27 : 07                   |
|--------------------------------------------|-------------------------------------------|
|                                            | 倒计时← BdBSM02307                           |
| 答题区↔                                       | 3 (2)                                     |
| ●1:589 合diRHS       完成当前题目,       点击"下一题"← | 完成所有<br>题目点击<br>"结束考试"<br>即可交卷~<br>可标记题目~ |
| 一 一 题 一 1                                  |                                           |

考试界面会显示考试剩余时间;页面右上角的倒计时为试卷时长倒计时。考试结束时间到达后会统一结束考试。

答题结束后,考生可以点击界面右下角的"结束考试"按钮交卷。(如下图所示)

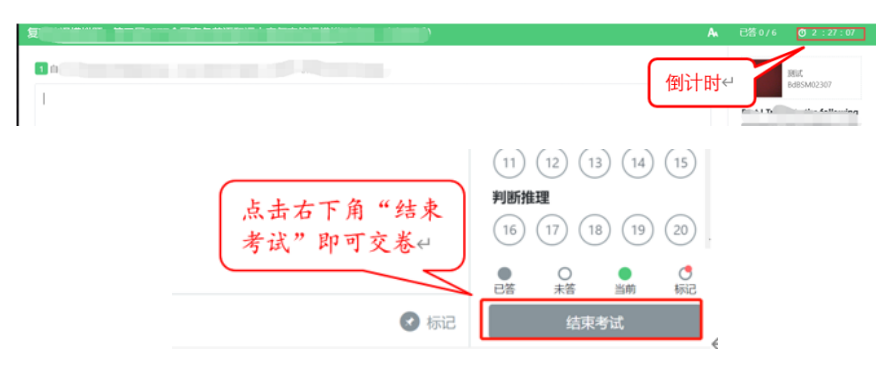

(2)手机答题界面如下:

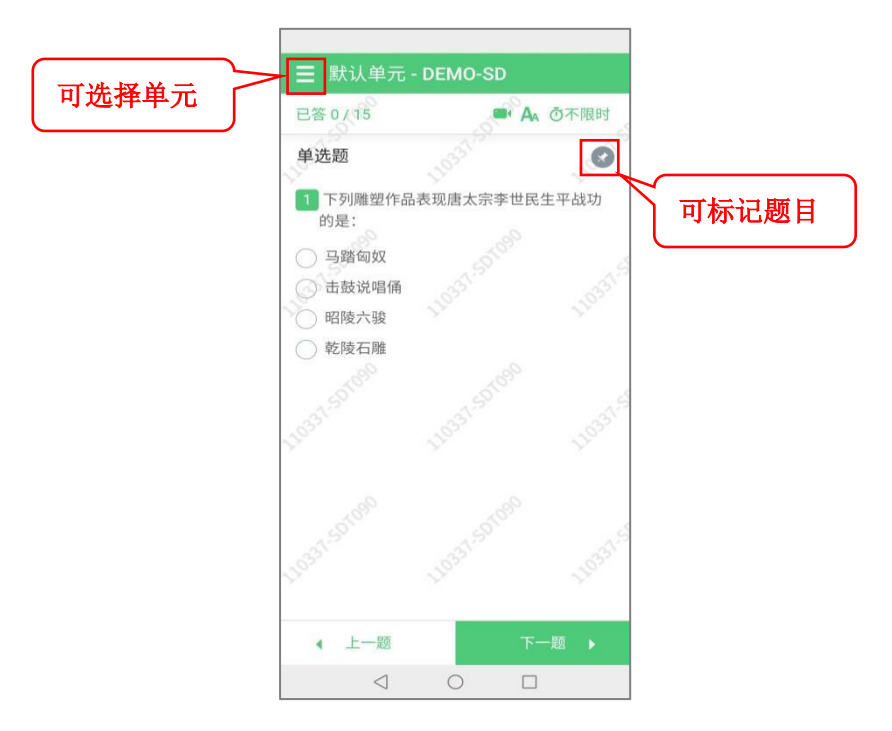

点击"选择单元"显示如下:

|      |                 | Sec. 10    | -  |       |
|------|-----------------|------------|----|-------|
| ∃ 默认 | (単元 -           | DEMO-      | SD |       |
| 1    | SDTO            | 090<br>090 |    | う不限时  |
| 单选题  |                 |            |    |       |
|      | 2               |            |    |       |
| 多选题  |                 |            |    | 215   |
| 3 (  | 4               |            |    | 12000 |
| 判断题  |                 |            |    |       |
| 5    | 6               |            |    |       |
| 填空题  | _               |            |    | 35    |
| 7    | 8) (9           | 9) (10)    |    | 2702  |
| 简答题  |                 |            |    |       |
| (11) |                 |            |    |       |
| 复合题  | $\sim$          | $\sim$     |    | 33    |
|      | 0               | •          | 0  | 110.  |
| 已答   | 未答              | 当前         | 标记 |       |
|      | 结束              | 考试         |    | 题 🕨   |
|      | $\triangleleft$ | 0          |    |       |

可以直接点击题目进行作答,需要交卷时可以点击"结束考试" 按钮。

#### 9.监控问题

(1)在线考试开启监控(即第一视角监控)的情况下,要 求考试设备的摄像头保持正面面对考生。建议考生的完整的头部、 肩部处在监控范围内,并露出双耳。考试设备四周光线充足、均 匀,避免监控画面过暗或过亮,导致监控效果不佳被判定为违纪。 (如下图所示)

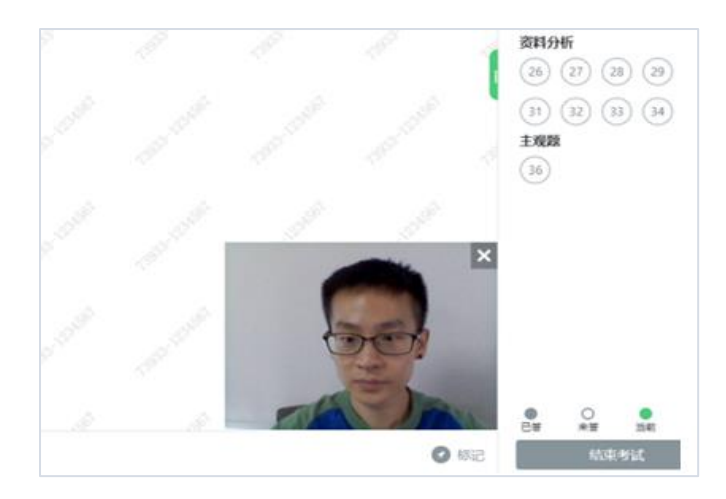

考试过程中可以关闭考试界面中的监控画面,但是监控仍在进行,监控后台仍然可以看到考生第一视角监控画面。

(2)考试过程中,若第二视角鹰眼监控意外关闭,可以在 考试主设备答题界面点击下图中标示的图标重新打开鹰眼监控 二维码,使用智能手机或平板设备重新扫描并登陆鹰眼监控(如 下图所示);手机版登陆考生如没有鹰眼图标显示,考生可刷新 网页或退出到手机桌面在手机后台关闭网页重新登陆考试地址, 重新连接第二监控(若操作中遇到问题,请咨询考试页面右下角 技术支持)。

- 18 -

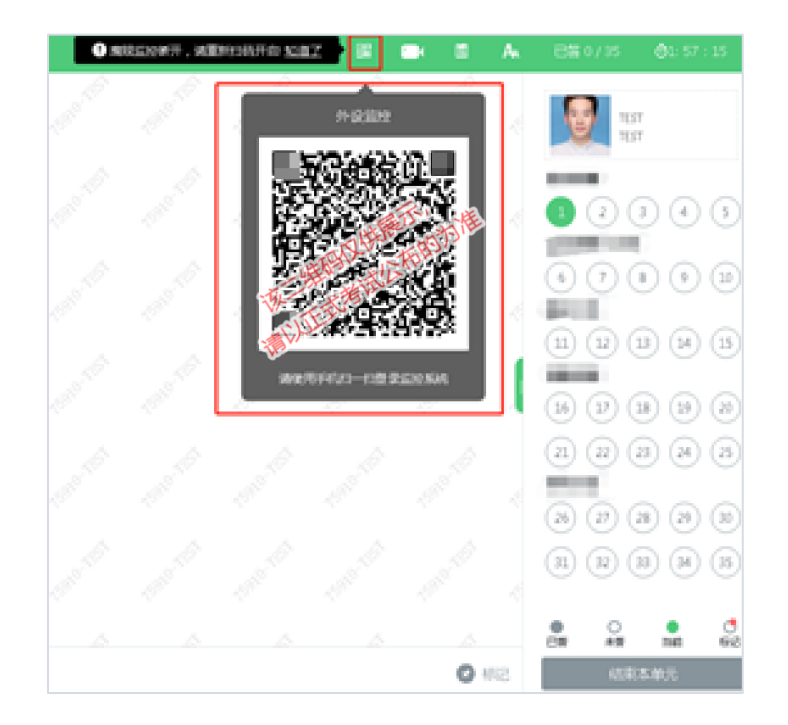

### 10.考试系统技术支持

在考试过程中如遇到设备或操作等技术问题,可拨打技术支持电话或点击"技术支持"获取帮助。

特别提醒:在线技术支持仅解答考试系统相关的问题,严禁 向技术支持透露或咨询与考试内容有关的问题。关于考试资格、 考试成绩、合格线等非考试系统问题,考生需另行电话咨询考试 主办方。

#### 重要提示:

 1.考试期间如发生考试设备或网络故障,故障解决后,考生 可重新登录后进入考试继续作答,之前的作答结果会实时保存; 建议考生在考试时同时打开 WIFI 和流量,一旦出现断电、断网 情况,可使用流量完成考试。考前务必充分测试和参加学院组织

-19-

的模拟考试。

2. 考试界面有显示考试计时,考完后点击右下角"结束考试" 即可交卷。

# 六、机测系统异常情况和故障处置预案

| 序号 | 问题描述                       | 处理方法                                                         |
|----|----------------------------|--------------------------------------------------------------|
| 1  | 考生登录视频不识别                  | 请考生检查是否使用指定浏览器,检查是否允许考试调<br>取摄像头。                            |
| 2  | 视频画面显示头像大                  | 将手机放在离胸部 50cm 以上的距离,可拍摄上半身。                                  |
| 3  | 考试机与服务器的通讯中<br>断,无法连接。     | 检查手机网络是否正常,若 WIFI 不稳定,建议使用 4G 流量完成考试。                        |
| 4  | 作答结果"保存失败"。                | 如果个别现象出现就重新登录或者更换机器。                                         |
| 5  | 作答页面文本显示混乱,<br>交叉重叠。       | 检查是否使用指定浏览器及版本是否符合要求。                                        |
| 6  | 考生意外退出考试界面                 | 重新登录考试即可。                                                    |
| 7  | 考生答题使用后置摄像头<br>拍照后无法返回考试界面 | 可退出系统重新登录更换答题设备。                                             |
| 8  | 某些考生被误强制交卷。                | 管理员查看考生日志,检查是否是因考生离开答题界面<br>超过规定次数所致,如非人为因素,可设置考生重新登<br>录考试。 |
| 9  | 考生无法提交试卷                   | 可由监考老师强制收卷或让考生重新登录后提交。                                       |

# 七、技术支持

测试过程中如遇到设备或操作等技术问题,可拨打如下电话进行咨询:

0535-6339208 (18906386057)

- 0535-6339025 (15065711910)
- 0535-6339028 (13583568917)
- 0535-6339011 (13792556134)
- 0535-6339056 (15506638996)
- 0535-6339178 (13361351629)
- 0535-6339237 (17660847286)
- 0535-6339035 (15098590269)
- 0535-6339108 (13708902906)